#### Laboratorium Programowania Kart Elektronicznych

Certyfikaty

Marek Gosławski

- Przygotowanie do zajęć
  - aktywne eKonto
  - wygenerowany certyfikat
  - sprawna legitymacja studencka (lub inna karta)
- Potrzebne wiadomości
  - mechanizm podpisu elektronicznego (X.509)
  - umiejętność konfigurowania klienta poczty, wysyłania poczty elektronicznej
  - umiejętność korzystania z AdobeReader,
     OpenOffice Writer, Microsoft Word

#### • ustawy i rozporządzenia

- od 2001 r. do 2016 r. "o podpisie elektronicznym"
- od 2014 r. Rozporządzenia Parlamentu
   Europejskiego i Rady (UE) w sprawie identyfikacji
   elektronicznej i usług zaufania (eIDAS)
- od 2016 r. "o usługach zaufania oraz identyfikacji elektronicznej"

#### podpis elektroniczny

- dane w postaci elektronicznej (...) służące do identyfikacji osoby składającej podpis (do 2016)
- (…) które użyte są przez podpisującego jako podpis
- zaawansowany podpis elektroniczny
  - oznacza podpis elektroniczny, który spełnia wymogi określone w art. 26 (eIDAS)
    - unikalne przyporządkowanie, możliwość ustalenia tożsamości, użyte dane znajdujące się pod wyłączną kontrolą, powiązany z danymi podpisywanymi sposób umożliwiający rozpoznanie zmiany

- certyfikat
  - elektroniczne zaświadczenie … dane … są przyporządkowane do osoby składającej podpis i które umożliwiają identyfikację tej osoby (do 2016)
- certyfikat podpisu elektronicznego
  - poświadczenie elektroniczne, które przyporządkowuje dane ... do osoby fizycznej i potwierdza co najmniej imię i nazwisko lub pseudonim tej osoby

- Middleware
  - oprogramowanie umożliwiające współpracę systemu operacyjnego komputera z kartą
- **PKI** (Public Key Infrastructure)
  - … świadczenia usług …
    - uwierzytelniania,
    - szyfrowania,
    - integralności
    - niezaprzeczalności

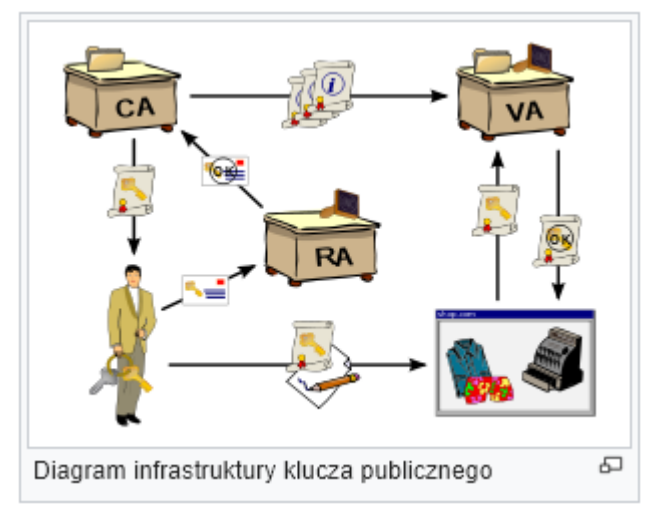

By Chris 論 - [1] and OpenCliparts.org, CC BY-SA 3.0, https://commons.wikimedia.org/w/index.php?curid= 2501151

- Kryptografia symetryczna
  - w algorytmach symetrycznych klucz służy do szyfrowania i deszyfrowania wiadomości

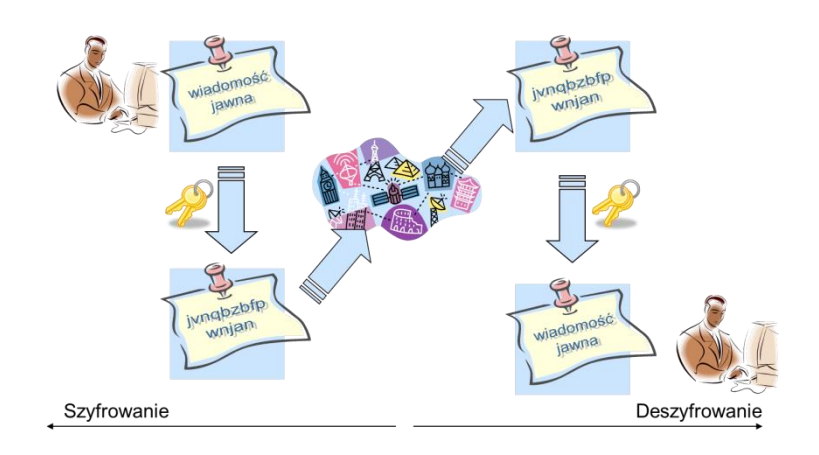

- Kryptografia asymetryczna
  - w algorytmach asymetrycznych wyróżniamy klucz publiczny oraz prywatny:
    - prywatny powinien znać tylko właściciel
    - publiczny może być jawny
  - klucza powiązane zależnością matematyczną (Diffie W., Hellman M., 1976)
  - znajomość jednego nie pozwala na obliczenie drugiego, można upublicznić jeden z kluczy bez obniżenia poziomu bezpieczeństwa

- Kryptografia asymetryczna c.d.
  - najważniejsze funkcje kryptografii asymetrycznej:
    - szyfrowanie klucz publiczny służy do szyfrowania, a prywatny do deszyfrowania
    - podpisy cyfrowe klucz prywatny służy do generowania podpisów, klucz publiczny do ich weryfikacji

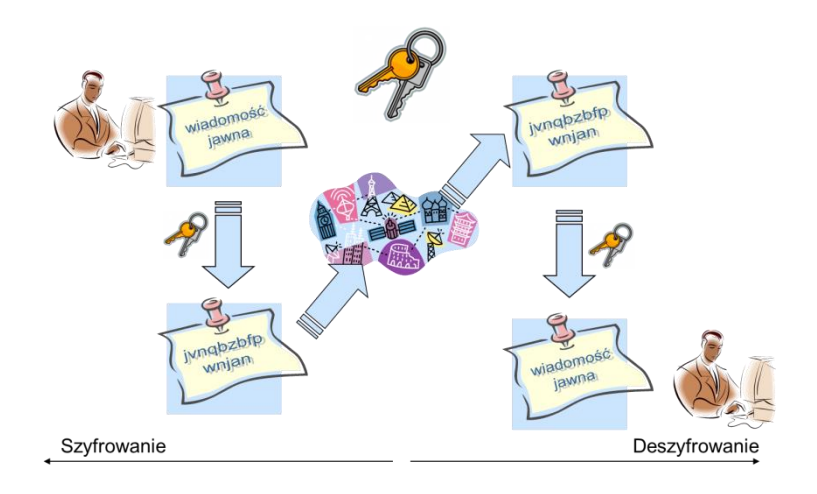

• ELS

– Elektroniczna Legitymacja Studencka

• ELD

– Elektroniczna Legitymacja Doktorancka

- Zadania
  - podpisanie wiadomości elektronicznej
  - zaszyfrowanie wiadomości elektronicznej
  - podpisanie dokumentu .pdf, .odt lub .doc(x)
  - weryfikacja podpisu kwalifikowanego
- Przesłanie na adres:
  - marek.goslawski@put.poznan.pl

Zadanie 1: podpisanie wiadomości elektronicznej Zadanie 2: zaszyfrowanie wiadomości elektronicznej Zadanie 3: podpisanie dokumentu .pdf, .odt lub .doc(x) Zadanie 4: weryfikacja podpisu kwalifikowanego

- Aktywacja funkcjonalności PKI na ELS
  - oprogramowanie AuthentIC WebPack lub ClassicClient
    - eProgramy
    - middleware
  - znajomość PUK karty
  - import certyfikatu
    - eLogin

Zadanie 1: podpisanie wiadomości elektronicznej Zadanie 2: zaszyfrowanie wiadomości elektronicznej Zadanie 3: podpisanie dokumentu .pdf, .odt lub .doc(x) Zadanie 4: weryfikacja podpisu kwalifikowanego

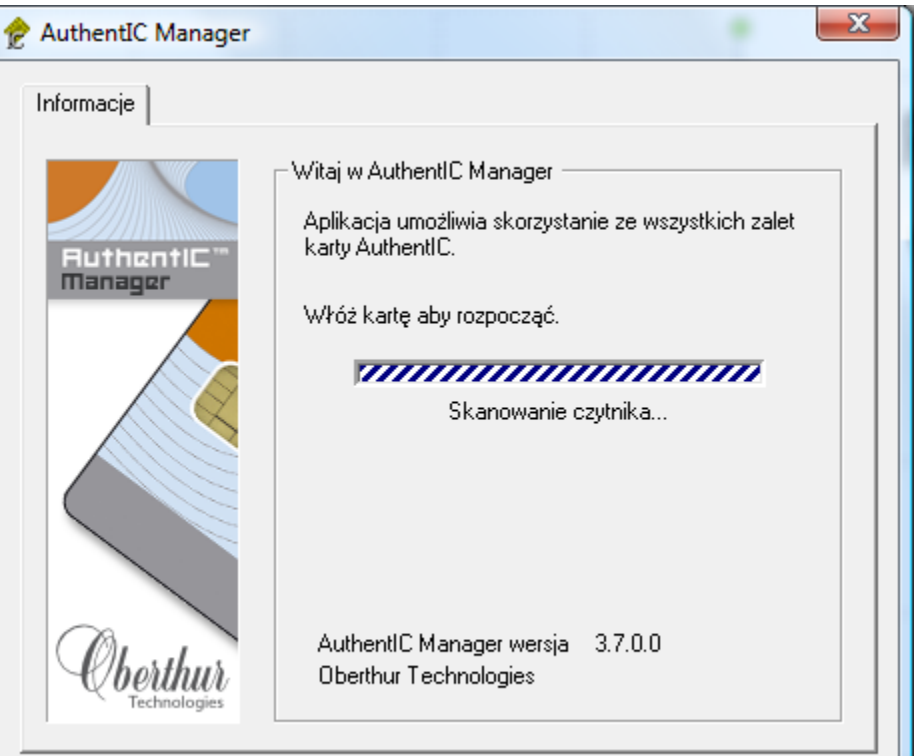

- Logowanie certyfikatem na stronie eLogin
  - certyfikat musi być umieszczony w zasobniku systemu operacyjnego lub przeglądarki
  - klucz prywatny może być na karcie

| Formularz logowania                                                                                |                                                                                |           |                      |  |  |
|----------------------------------------------------------------------------------------------------|--------------------------------------------------------------------------------|-----------|----------------------|--|--|
| Użyj poniższego formularza w celu uwierzytelnienia się w systemie podając nazwę konta oraz hasło c | Wybór certyfikatu                                                              |           |                      |  |  |
| Nazwa konta 🥹                                                                                      | Wybierz certyfikat, aby uwierzytelnić się na serwerze elogin.put.poznan.pl:443 |           |                      |  |  |
|                                                                                                    | Podmiot                                                                        | Wystawca  | Numer seryjny        |  |  |
| Hasio 🥑                                                                                            | marek.goslawski@put.poznan.pl                                                  | EMPLOY-CA | 16955817000200004545 |  |  |
|                                                                                                    |                                                                                |           |                      |  |  |
| Zaloguj się                                                                                        |                                                                                |           |                      |  |  |
| Inne sposoby logowania                                                                             |                                                                                |           |                      |  |  |
| • logowanie certyfikatem – logowanie się za pomocą certyfikatu wystawionego przez Politechnikę     |                                                                                |           |                      |  |  |
|                                                                                                    |                                                                                |           |                      |  |  |
|                                                                                                    | Informacje o certyfikacie                                                      |           | OK Anuluj            |  |  |

- Bezpłatne certyfikaty S/MIME
  - do podpisywania poczty
  - wystawcy certyfikatów, przykłady (09.2018)
    - Actalis
    - Instant SSL (Comodo?)
    - Comodo
      - <u>https://www.comodo.com/home/email-security/free-email-certificate.php</u>

- Konfiguracja klienta poczty (Thunderbird)
  - konfiguracja konta
     imie.nazwisko@student.put.poznan.pl
    - dane konfiguracyjne: ePoczta

Zadanie 1: podpisanie wiadomości elektronicznej Zadanie 2: zaszyfrowanie wiadomości elektronicznej Zadanie 3: podpisanie dokumentu .pdf, .odt lub .doc(x) Zadanie 4: weryfikacja podpisu kwalifikowanego

• Konfiguracja klienta poczty (Thunderbird)

konfiguracja konta do współpracy z kartą

- ustawienia konta → zabezpieczenia → urządzenia
   zabezpieczeń → "wczytaj" (wersja 32bit i 64bit!)
  - C:\Program Files (x86)\Oberthur Technologies\AuthentIC
     Webpack\DLLs\OCSCryptoki.dll
  - C:\Program Files (x86)\Gemalto\Classic Client\BIN\gck2015x.dll
- konfiguracja konta do podpisania wiadomości
  - wybór certyfikatu, wskazanie certyfikatu na karcie

Zadanie 1: podpisanie wiadomości elektronicznej Zadanie 2: zaszyfrowanie wiadomości elektronicznej Zadanie 3: podpisanie dokumentu .pdf, .odt lub .doc(x) Zadanie 4: weryfikacja podpisu kwalifikowanego

- Konfiguracja klienta poczty (Thunderbird)
  - konfigurowanie konta do szyfrowania wiadomości
    - <u>https://elogin.put.poznan.pl/</u>
    - manager certyfikatów
      - − "urzędy certyfikacyjne" → dodanie certyfikatu ADENA/EMPLOY → "zaufaj … wiadomości"!
      - "twoje certyfikaty"
      - "inne osoby" → dodanie certyfikatu marek.goslawski@put.poznan.pl → "zaufaj …"

Zadanie 1: podpisanie wiadomości elektronicznej Zadanie 2: zaszyfrowanie wiadomości elektronicznej Zadanie 3: podpisanie dokumentu .pdf, .odt lub .doc(x) Zadanie 4: weryfikacja podpisu kwalifikowanego

• Certyfikat w zasobniku Windows

mmc, "dodaj przystawkę", "certyfikaty"

 – IE, "Narzędzia", "Opcje internetowe", "Zawartość", "Certyfikaty"

Zadanie 1: podpisanie wiadomości elektronicznej Zadanie 2: zaszyfrowanie wiadomości elektronicznej **Zadanie 3: podpisanie dokumentu .pdf, .odt lub .doc(x)** Zadanie 4: weryfikacja podpisu kwalifikowanego

| Certyfikaty                                                                                                    |
|----------------------------------------------------------------------------------------------------|
| Zamierzony <u>c</u> el:                                                                                                    |
| Osobisty Inne osoby Pośrednie urzędy certyfikacji Zaufane główne urzędy certyfikacji 🔹 🖈                                                                                                    |
| Wystawiony dla Wystawiony przez Data wyg Przyjazna nazwa                                                                                                    |
| Imarek.goslawski@p       PUT Root Certification       2010-06-10 <brak>         Imarek.goslawski@p       PUT Root Certification       2012-02-10       <brak>         Imarek.goslawski@p       PUT Root Certification       2013-02-10       <brak>         Imarek.goslawski@p       PUT Root Certification       2011-02-10       <brak>         Imarek.goslawski@p       PUT Root Certification       2011-02-10       <brak>         Imarek.goslawski@p       PUT Root Certification       2014-01-11       <brak>         Imarek.goslawski@p       PUT Root Certification       2009-11-06       <brak></brak></brak></brak></brak></brak></brak></brak> |
| Importuj       Eksportuj       Usuń       Zaawansowane         Zamierzone cele certyfikatu       Importuj       Importuj       Importuj                                                                                                    |
| Wyświed           Dowiedz się więcej o certyfikatach           Zamknij                                                                                                    |

- Podpisanie dokumentów
  - 01. podpisywanie dokumentu AdobeReader (0/1/2).pdf
  - 01. podpisywanie dokumentu OpenOffice Writer.odt
  - 01. podpisywanie dokumentu MsWord.docx

| Zadanie 1: podpisanie wiadomości elektronicznej      |
|------------------------------------------------------|
| Zadanie 2: zaszyfrowanie wiadomości elektronicznej   |
| Zadania 2. nodnicania dakumantu ndf. odt lub. dac(v) |
| Zadame 5: podpisame dokumentu .pdi, .odt iub .doc(x) |

| pis                                                      | Zabezpieczenia Czcionki Własne Zaawansowane           |                  |  |
|----------------------------------------------------------|-------------------------------------------------------|------------------|--|
| Zabe                                                     | zpieczenia dokumentu                                  |                  |  |
| Met                                                      | toda zabezpieczania dokumentu ogranicza możliwości ec | dycji dokumentu. |  |
| Metoda zabezpieczenia: Brak zabezpieczeń Pokaż szczegóły |                                                       |                  |  |
| N                                                        | łoże być otwarty przez: Wszystkie wersje programu Acr | obat             |  |
| Pods                                                     | umowanie ograniczeń dokumentu                         |                  |  |
|                                                          | Drukowanie:                                           | Dopuszczone      |  |
|                                                          | Zestaw dokumentów:                                    | Nie dopuszczalny |  |
|                                                          | Kopiowanie zawartości:                                | Dopuszczone      |  |
| к                                                        | opiowanie zawartości ze względu na lepszą dostępność: | Dopuszczone      |  |
|                                                          | Wydzielanie stron:                                    | Dopuszczone      |  |
|                                                          | Komentowanie:                                         | Dopuszczone      |  |
|                                                          | Wypełnianie pól formularza:                           | Dopuszczone      |  |
|                                                          | Podpisywanie:                                         | Dopuszczone      |  |
|                                                          | Tworzenie stron szablonowych:                         | Nie dopuszczalny |  |
|                                                          |                                                       |                  |  |
|                                                          |                                                       |                  |  |
|                                                          |                                                       |                  |  |

- Weryfikacja podpisu kwalifikowanego
  - 03\_zweryfikowanie podpisu kwalifikowanego.txt.XAdES

| Wynik weryfikacji                                                      | × |
|------------------------------------------------------------------------|---|
| Plik zawierający podpisy                                               |   |
| 03_zweryfikowanie podpisu kwalifikowanego.txt.XAdE5                    |   |
| Weryfikacja podpisów                                                   |   |
| Podpis                                                                 |   |
| CN=Marek Ernest Gosławski, O=Politechnika Poznańska, C=PL              |   |
|                                                                        |   |
| Wynik weryfikacji                                                      |   |
| Podpis został poprawnie zweryfikowany certyfikatem<br>kwalifikowanym   |   |
| Szczegóły podpisu         Podgląd danych         Zapisz podpisane dane |   |
|                                                                        |   |
| Zamknij                                                                |   |

Zadanie 1: podpisanie wiadomości elektronicznej
Zadanie 2: zaszyfrowanie wiadomości elektronicznej
Zadanie 3: podpisanie dokumentu .pdf, .odt lub .doc(x)
Zadanie 4: weryfikacja podpisu kwalifikowanego

- Weryfikacja podpisu kwalifikowanego
  - jak?

#### podać kroki weryfikacji

- 1. Weryfikacja integralności dokumentu
- Weryfikacja certyfikatu CN=Marek Ernest Gosławski,O=Politechnika Poznańska,C=PL

3. ...

Szczegóły weryfikacji podpisu

Wynik weryfikacji Treść podpisanych danych Przebieg weryfikacji

| 2016-09-24 12:13:08 | : Weryfikuję referencje XAdES: ID-320c7aea-f0f9-4f1c-9408-3a1cd2be69db do URI 03_zweryfikowanie%20podpisu%20kwalifik 🔨     |
|---------------------|----------------------------------------------------------------------------------------------------|
| 016-09-24 12:13:08  | Referencja zweryfikowana poprawnie                                                                                         |
| 016-09-24 12:13:08  | : Weryfikuję referencje XAdES: ID-7b394b33-2e5c-4945-a9af-a526d2b8c358 do URI #ID-db14e663-af13-4a0b-a11d-d043f799d3       |
| 16-09-24 12:13:08   | Referencja zweryfikowana poprawnie                                                                                         |
| )16-09-24 12:13:08  | Veryfikuję podpis RSA                                                                                                    |
| .016-09-24 12:13:08 | : Weryfikacja podpisu RSA zakończona pomyślnie                                                                             |
| 016-09-24 12:13:08  | Weryfikuję certyfikat => CN=Marek Ernest Gosławski,O=Politechnika Poznańska,C=PL                                           |
| 016-09-24 12:13:08  | : Pobieram certyfikat CA z pliku z podpisem => C=PL, O=Krajowa Izba Rozliczeniowa S.A., CN=COPE SZAFIR - Kwalifikowany, se |
| 016-09-24 12:13:08  | c Certyfikat pobrany z pliku z podpisem poprawnie => C=PL, O=Krajowa Izba Rozliczeniowa S.A., CN=COPE SZAFIR - Kwalifikow  |
| 016-09-24 12:13:08  | : Weryfikuję czas ważności certyfikatu                                                                                     |
| 16-09-24 12:13:08   | c Certyfikat ważny w weryfikowanym czasie                                                                                  |
| 16-09-24 12:13:08   | : Weryfikuję atrybut określający użycie klucza                                                                             |
| 016-09-24 12:13:08  | č Atrybuty określające użycie klucza zweryfikowane pomyślnie                                                               |
| 016-09-24 12:13:08  | : Weryfikuję podpis RSA                                                                                                    |
| 016-09-24 12:13:08  | : Weryfikacja podpisu RSA zakończona pomyślnie                                                                             |
| 6-09-24 12:13:08    | : Pobieram listę CRL => CA: CN=COPE SZAFIR - Kwalifikowany,O=Krajowa Izba Rozliczeniowa S.A.,C=PL URL: http://elektronicz  |
| 6-09-24 12:13:08    | c Dekoduję listę CRL                                                                                                    |
| 16-09-24 12:13:08   | : Lista CRL zdekodowana poprawnie                                                                                          |
| 16-09-24 12:13:08   | : Weryfikuję listy CRL z numerem seryjnym: 8691 wystawioną przez: SERIALNUMBER=Nr wpisu: 6, CN=COPE SZAFIR - Kwalifikc     |
| 16-09-24 12:13:08   | : Lista CRL zweryfikowana prawidłowo                                                                                       |
| )16-09-24 12:13:08  | : Sprawdzam ważność certyfikatu => CN=Marek Ernest Gosławski,O=Politechnika Poznańska,C=PL na CRL z numerem seryjnym       |
| 16-09-24 12:13:08   | c Certyfikat jest ważny => CN=Marek Ernest Gosławski,O=Politechnika Poznańska,C=PL                                         |
| 016-09-24 12:13:08  | K Weryfikacja certyfikatu zakończona pomyślnie => CN=Marek Ernest Gosławski,O=Politechnika Poznańska,C=PL                  |
| 016-09-24 12:13:08  | K Weryfikuję certyfikat => CN=COPE SZAFIR - Kwalifikowany,O=Krajowa Izba Rozliczeniowa S.A.,C=PL                           |
| 016-09-24 12:13:08  | 8 Pobieram certyfikat CA z pliku z podpisem => C=PL, O=Minister własciwy do spraw gospodarki, CN=Narodowe Centrum Certyfik |
| 016-09-24 12:13:08  | c Certyfikat pobrany z pliku z podpisem poprawnie => C=PL, O=Minister własciwy do spraw gospodarki, CN=Narodowe Centrum    |
| 016-09-24 12:13:08  | 2 Wervfikule czas ważoński certyfikału 💦 🎽 🎽                                                                               |
|                     |                                                                                                    |

×

Zadanie 1: podpisanie wiadomości elektronicznej Zadanie 2: zaszyfrowanie wiadomości elektronicznej Zadanie 3: podpisanie dokumentu .pdf, .odt lub .doc(x) **Zadanie 4: weryfikacja podpisu kwalifikowanego** 

• ePUAP, PZ

– <u>https://obywatel.gov.pl/</u>

- Konfigurowanie oprogramowania VeraCrypt
  - Ustawienia  $\rightarrow$  Tokeny bezpieczeństwa
  - wskazanie biblioteki PKCS#11
  - "użyj plików kluczowych"
  - "dodaj token/bilet"

Zadanie 1: podpisanie wiadomości elektronicznej Zadanie 2: zaszyfrowanie wiadomości elektronicznej Zadanie 3: podpisanie dokumentu .pdf, .odt lub .doc(x) Zadanie 4: weryfikacja podpisu kwalifikowanego

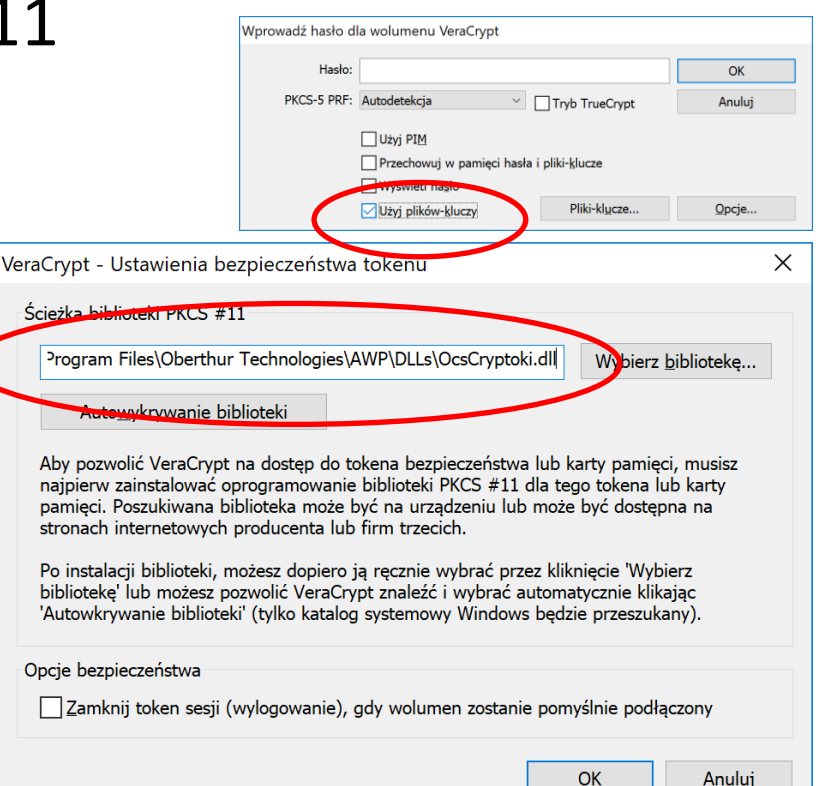

- Nie zapomnij usunąć:
  - konta z klienta poczty (Thunderbird'a)!
  - certyfikatu z zasobników!

- marek.goslawski@put.poznan.pl
- +48 61 665 3680
- +48 694 949 750
- pl. Marii Skłodowskiej-Curie 5 (Wilda) Budynek B1 (Rektorat), pok. 405

http://mcp.poznan.pl/